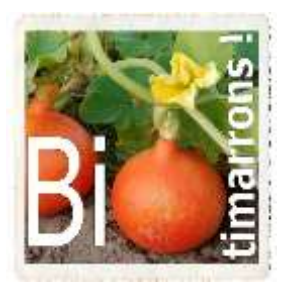

Migration CAGETTE.NET-> MONEPI.FR

## COMMENT ACTIVER VOTRE COMPTE BIOTIMARRONS SUR « Mon Epi »

## POUR VOS FUTURES COMMANDES

Association « BIOTIMARRONS ! » RNA : W333003264 SIRET : 824 087 654 00011

Pour vous permettre de passer commande dès l'ouverture du nouveau site BIOTIMARRONS-GASP lié à la plateforme monepi.fr, il faut d'abord activer votre compte. Les informations de base concernant l'ensemble des adhérents au GASP de Biotimarrons ont été transférées, à savoir vos nom, prénom et adresse mail.

Pour finaliser l'activation de votre compte, il vous faut créer votre mot de passe.

Pour ce faire, il faut d'abord aller sur :

https://monepi.fr/homeMonEpi.php?nomurlsite=biotimarrons

(Pensez à mettre cette adresse dans vos favoris de votre navigateur internet)

Vous arriverez sur cette page d'accueil :

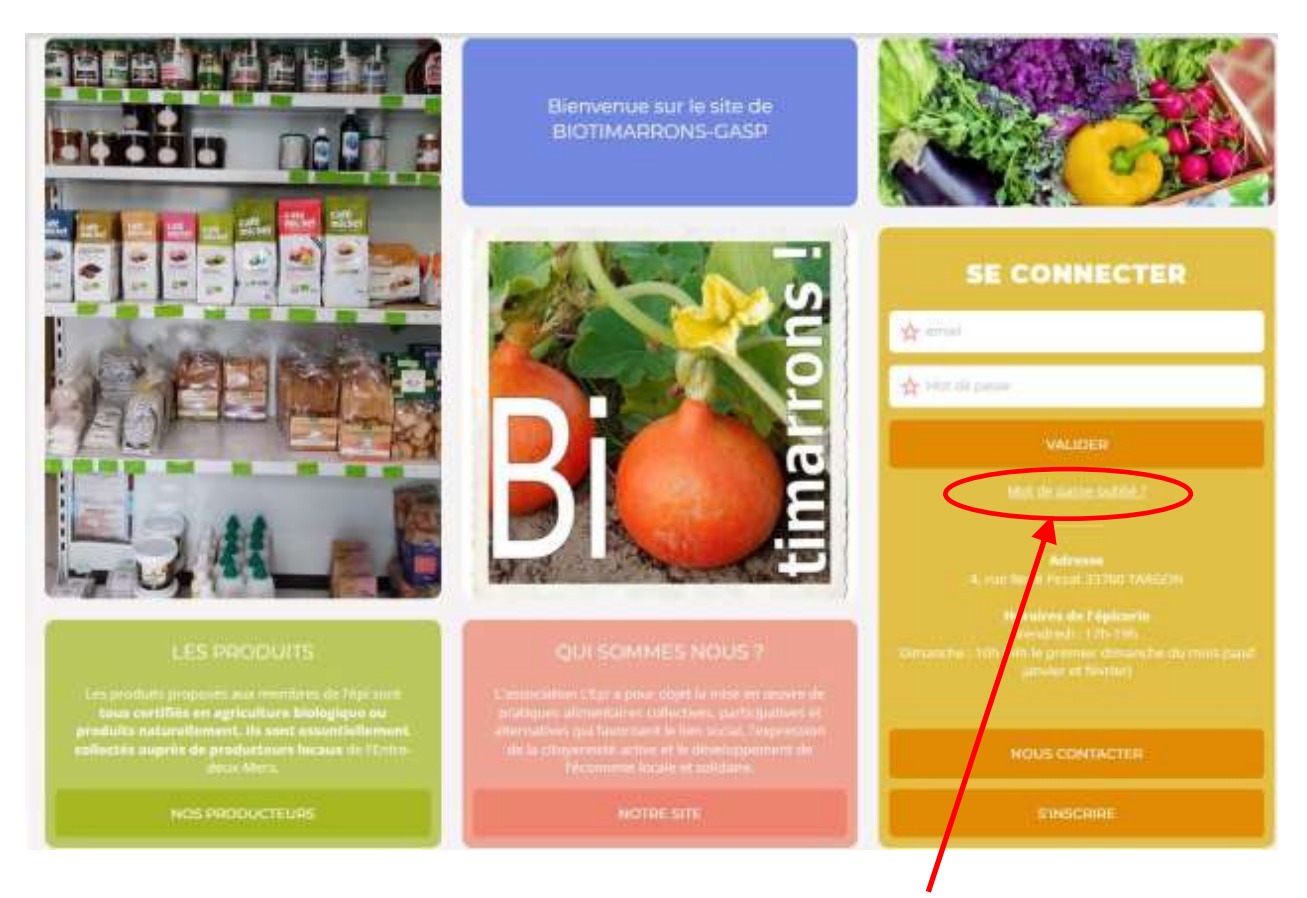

## Cliquer alors sur « Mot de passe oublié ? »

#### Vous arrivez ici :

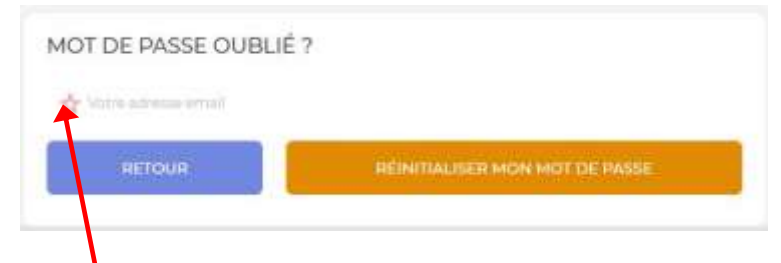

Entrez votre adresse mail ici, et cliquez sur « REINITIALISER MON MOT DE PASSE »

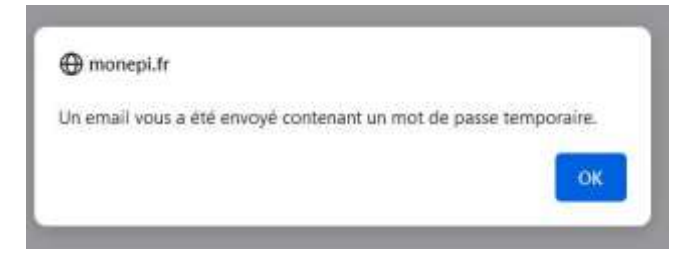

Ce mot de passe est provisoire, vous devez le changer.

Revenez sur la page :

#### https://monepi.fr/homeMonEpi.php?nomurlsite=biotimarrons

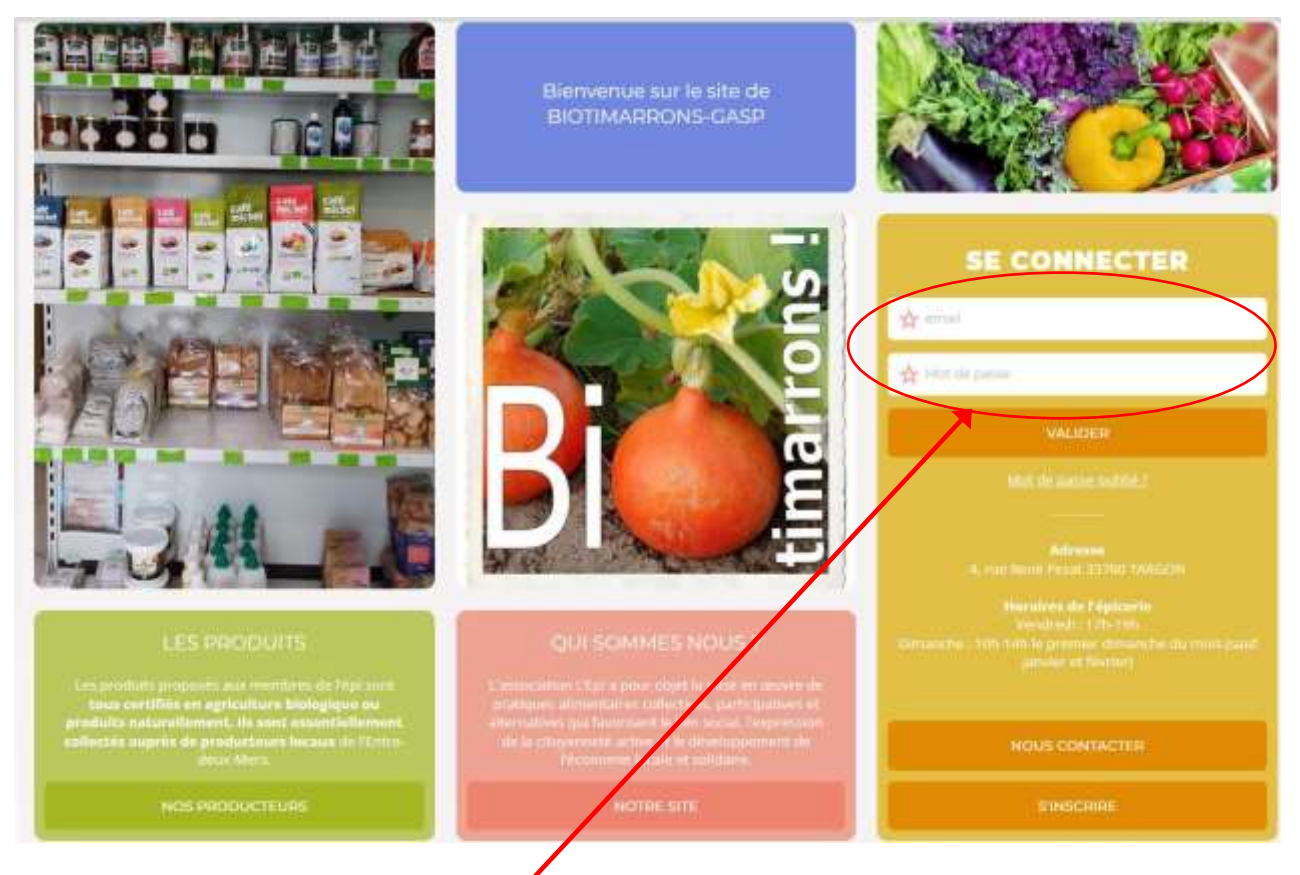

Entrez alors votre **adresse mail** ici, avec le **mot de passe provisoire** qui vous a été fourni par mail, puis « **VALIDER** ».

Vous accédez à la page depuis laquelle vous passerez vos commandes.

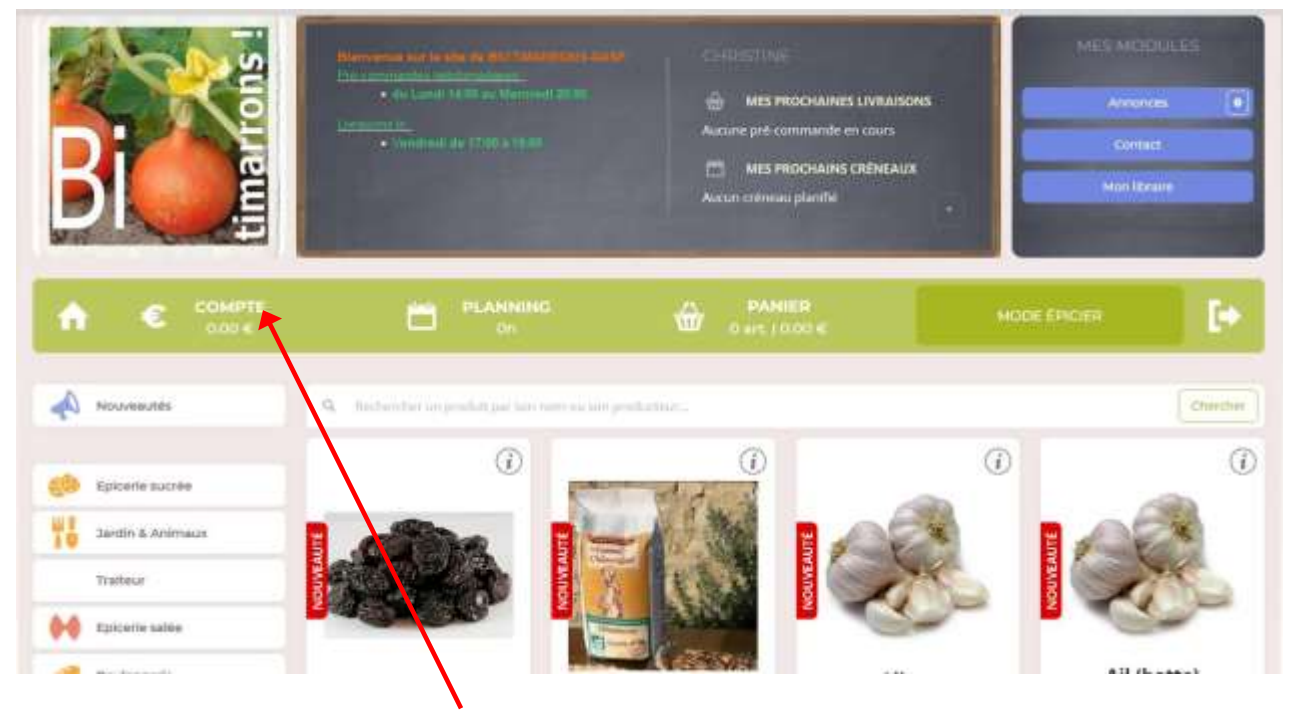

Il convient alors que vous alliez sur « COMPTE »

## Où vous pourrez via « MODIFIER MON PROFIL » créer votre mot de passe personnel.

| ÷.  | •                            | 0.00 €                                |                  | PEANNING                      | 0 art.   0.00 €          |                | IODE ÉPICIER          |           |
|-----|------------------------------|---------------------------------------|------------------|-------------------------------|--------------------------|----------------|-----------------------|-----------|
|     | urge adhierent               | <ul> <li>ISAN : FR 20 2004</li> </ul> | 1010 0/21 0551 1 | <ul> <li>BOTMARRON</li> </ul> | NS-GASP                  |                |                       | sion: 0 4 |
| PL. | PATRICK                      |                                       |                  |                               | € RECHARGER VOTRE COMPTE |                | Copier HBAN dans le p | rece pap  |
|     | patrick lagues<br>0613161499 | nie@free.fr24.domaine<br>Chartres     | u Bola de        |                               | C Mamant                 | 0 (2) <b>6</b> | PAYER PAR             | ŧ         |

Compléter vos données personnelles, adresse, date de naissance, éventuellement adresse mél du conjoint etc...Vérifiez bien les accents (en particulier les trémas) qui n'ont pas toujours été bien transférés.

| INFORMATIONS PERSONNELLES                                                       | K                           |                                 |
|---------------------------------------------------------------------------------|-----------------------------|---------------------------------|
| 1 ADHÉRENTS                                                                     |                             |                                 |
| O LAGUIONIE                                                                     | O Patrick                   |                                 |
| Siciliar (1997) 1996                                                            |                             |                                 |
| 0613161499                                                                      | patricklaguronie@free.fr    | chantal pescalin@free.fr        |
| 🧿 24 domaine du Bois de Chartres                                                |                             |                                 |
| Complement d'adhese                                                             |                             |                                 |
| 0 33760                                                                         | O TARDON                    |                                 |
| Nissegriary ermails :                                                           |                             | Dave d'authilities :            |
| Courriels du CA + Alertes commandes + Nevelletter                               |                             |                                 |
|                                                                                 |                             |                                 |
| Nicoveni rvat de passa<br>Aurora dosectóres.                                    | <ul> <li>Carlime</li> </ul> | fer Historeau Prist, die premie |
| Netrovenue mott de passae                                                       | Canfirmer<br>SAUVEGARDER LE | S MODIFICATIONS                 |
| Hittoress mot de passe                                                          | SAUVEGARDER LE              | S MODIFICATIONS                 |
| Trour<br>Trour<br>Tici votre nouveau mot de passe e                             | SAUVEGARDER LE              | S MODIFICATIONS                 |
| e freuveeu met de passe<br>recur<br>recur<br>z ici votre nouveau mot de passe e | et confirmez-le.            | S MODIFICATIONS                 |

N'oubliez pas, à la fin, de SAUVEGARDER LES MODIFICATIONS en bas de page !

# Désormais, vous pourrez vous connecter avec votre nouveau mot de passe et accéder à la boutique pour commander.